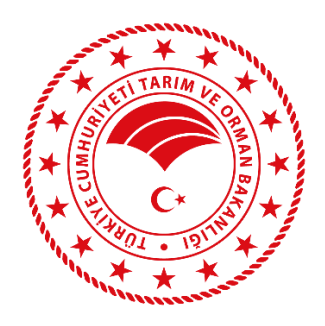

# KURUMSAL ÖDEME SİSTEMİ

## **KULLANIM KLAVUZU**

TARIM VE ORMAN BAKANLIĞI KURUMSAL ÖDEME SİSTEMİ UYGULAMASI https://edevlet.tarbil.gov.tr/

### İÇİNDEKİLER

| İÇİNDEKİLER                   | 2  |
|-------------------------------|----|
| Ana Sayfa                     | 3  |
| Ödeme Yap                     | 4  |
| İşletme Döner Sermaye Ödemesi | 8  |
| Ödeme Geçmişi                 | 12 |
| Muhasebe İşlemleri            | 13 |
| Vezne Ödemesi                 | 14 |
| Vezne Ödemeleri               | 16 |

#### Ana Sayfa

Kurumsal Ödeme Sistemi Gerçek / Tüzel kişiliklerin Tarım Bakanlığı hizmetlerine başvuru ve ödeme işlemlerinin <u>öncelikle</u> kredi kartı ile elektronik ortamdan yapılarak gerekli belgelerin elektronik ortamdan oluşturulması ve kişiye ulaştırılabilmesi amacıyla tasarlanmıştır. Ancak kredi kartı ile ödeme yapamayacaklar için vezneden ödeme süreci de eklenerek tüm sürecin aynı sistemde takip edilmesi sağlanmıştır.

Kurumsal Ödeme Sistemine <u>https://edevlet.tarbil.gov.tr/</u> adresinden e-devlet ile giriş yapılabilmektedir.

Kurumsal Ödeme Sistemi ile ilgili bütün işlemler ana sayfadaki "Ödeme İşlemleri" menüsünün altında listelenmektedir.

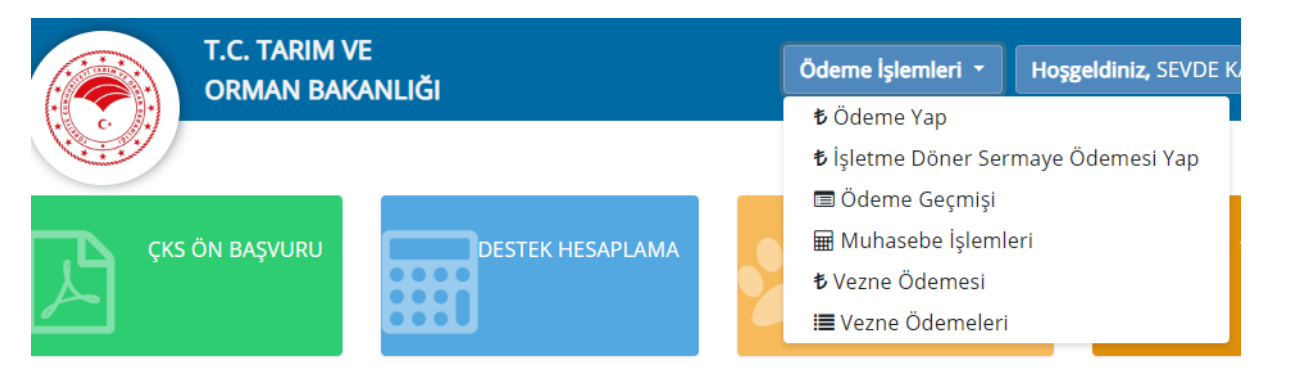

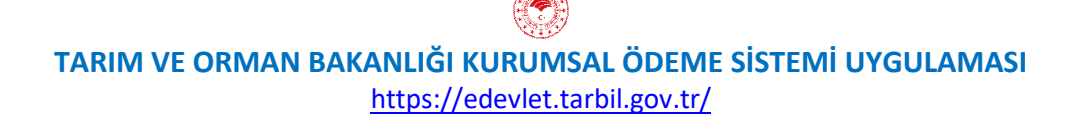

### Ödeme Yap

Gerçek / Tüzel kişi tarafından Hizmet ve Ödeme Kalemi eşleşmesi yaparak ödeme yapılabilmesi amacıyla hazırlanmıştır. Yani Destek hizmetleri tarafından yayınlanan "İL MÜDÜRLÜKLERİ DÖNER SERMAYE İŞLETMELERİ FİYAT LİSTESİ" nde yer alan ödemeleri genel olarak buradan yürütülecektir. Ana sayfa üzerinde yer alan "Ödeme Yap" butonu ile ödeme sayfasına ulaşılır.

Bu sayfada öncelikle ödeme türlerinden "Bireysel Ödeme" veya "Kurumsal Ödeme" seçeneklerin birisi işaretlenerek işleme başlanır. Eğer "Bireysel Ödeme" seçildi ise e-devlet üzerinden giriş yapılan TC Kimlik numarası adına işlem kayıt altına alınır. Eğer "Kurumsal Ödeme" seçildi ise e-devlet üzerinden giriş yapılan TC Kimlik numarasının ilişkili olduğu Vergi Numarası adına işlem kayıt altına alınır. Eğer danışman firma yetkili olduğu firmalar adına ödeme yapacak ise bu seçimi kullanacaktır. Ancak öncesinde yetkili olduğu firmalar için sisteme süreli yetkili kullanıcı kaydı yaptırması gerekir.

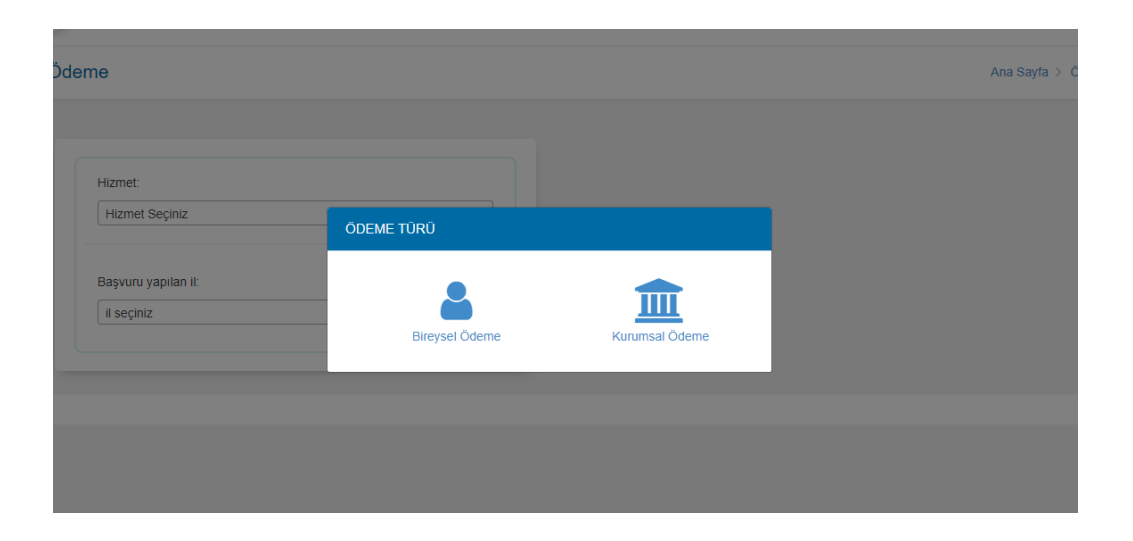

Açılan sayfada ödeme yapmak istenilen "Hizmet" seçildikten sonra bu hizmet ile ilgili "Ödeme Kalemleri" görüntülenecektir.

| Kurumsal Ö | deme                                                           |
|------------|----------------------------------------------------------------|
|            | Hizmet:<br>Hizmet Seçiniz<br>Başvuru yapılan il:<br>il seçiniz |

Listelenen ödeme kalemlerinden seçim yapıldıktan sonra "Başvuru yapılan il" ve "Başvuru yapılan ilçe" seçimi de yapılmalıdır.

| 35971 - Sportif Amaçlı Amatör Balıkçı Belgesi Verilmesi | *        |
|---------------------------------------------------------|----------|
| Ödeme Kalemleri                                         |          |
| Amatör Balıkçı Belgesi                                  |          |
| Amatör Balıkçı Belgesi 50.0                             | ~        |
| Başvuru yapılan il:                                     |          |
| EDIRNE                                                  | <b>.</b> |
| Başvuru yapılan ilçe:                                   |          |
|                                                         |          |

TARIM VE ORMAN BAKANLIĞI KURUMSAL ÖDEME SİSTEMİ UYGULAMASI https://edevlet.tarbil.gov.tr/

Gerekli seçimler tamamlandıktan sonra "Satın almak istediğiniz hizmet" alanında ödeme yapılmak istenen hizmet ile ilgili olarak; Kaysis No, Hizmet İsmi, Hizmetin Fiyatı, Ödeme Kalemi ve Toplam Fiyat otomatik olarak sistem tarafından gösterilecektir.

| Kaysis No       | 3597                                                   |
|-----------------|--------------------------------------------------------|
| Hizmet İsmi     | 35971 - Sportif Amaçlı Amatör Balıkçı Belgesi Verilmes |
| Hizmetin Fiyatı | 01                                                     |
| Ödeme Kalemi    | 50 1                                                   |
| Toplam Fiyat    | 50 1                                                   |
|                 | Ön bilgilandirma formunu kabul adiyarım                |

Gerekli kontroller tamamlandıktan sonra ekranın sağ tarafında bulunan "Ödeme Bilgileri" alanından Kredi Kartı bilgileri girilir.

|                                                | VİSA               |
|------------------------------------------------|--------------------|
|                                                |                    |
| 4506 3491 5545 9607                            |                    |
| ADIM SOYADIM                                   | жилнитеан<br>12/25 |
|                                                |                    |
|                                                |                    |
| 4506 3491 5545 9607                            |                    |
| 4506 3491 5545 9607<br>adım soyadım            |                    |
| 4506 3491 5545 9607<br>adım soyadım<br>12 / 25 |                    |

Ardından Ön Bilgilendirme Formu okunarak "Ön bilgilendirme formunu kabul ediyorum." seçeneği ile işaretlenir ve "Ödeme Yap" butonuna tıklanır.

| Ön bilgilendirme formunu kabul ediyorum. | / |
|------------------------------------------|---|
| ÖDEME YAP                                |   |

Bu aşamadan sonra sistem ilgili il için kayıtlanmış Sanalpos ile iletişime geçerek kredi kartının bağlı olduğu telefon numarasına SMS doğrulama kodu gönderecektir, bu doğrulama kodu gerekli alana girildikten sonra ödeme tamamlanacaktır.

Gerçek / Tüzel kişi tarafından Döner Sermaye Birimi ve Ödeme Kalemi seçilerek ödeme yapılabilmesi amacıyla hazırlanmıştır. Yani Destek hizmetleri tarafından yayınlanan "ARAŞTIRMA ENSTİTÜSÜ MÜDÜRLÜKLERİ DÖNER SERMAYE İŞLETMELERİ FİYAT LİSTESİ, BİTKİ KORUMA KLİNİKLERİ FİYAT LİSTESİ, GIDA KONTROL LABORATUVAR MÜDÜRLÜKLERİ DÖNER SERMAYE İŞLETMELERİ FİYAT LİSTESİ, MERKEZ DÖNER SERMAYE İSLETMELERİ FİYAT LİSTESİ, MERKEZ İKMAL MÜDÜRLÜĞÜ DÖNER SERMAYE İŞLETMELERİ FİYAT LİSTESİ, TARIM ALET VE TEST MERKEZİ MÜDÜRLÜĞÜ FİYAT LİSTESİ, VETERİNER KONTROL ARAŞTIRMA VE ŞAP ENSTİTÜSÜ MÜDÜRLÜKLERİ DÖNER SERMAYE İŞLETMELERİ FİYAT LİSTESİ, VETERİNER SINIR KONTROL NOKTASI MÜDÜRLÜKLERİ DÖNER SERMAYE İŞLETMELERİ FİYAT LİSTESİ, VETERİNER SINIR KONTROL NOKTASI MÜDÜRLÜKLERİ DÖNER SERMAYE İŞLETMELERİ FİYAT LİSTESİ, VETERİNER SINIR KONTROL NOKTASI MÜDÜRLÜKLERİ DÖNER SERMAYE İŞLETMELERİ FİYAT LİSTESİ, VETERİNER SINIR KONTROL NOKTASI MÜDÜRLÜKLERİ DÖNER SERMAYE İŞLETMELERİ FİYAT LİSTESİ, VETERİNER SINIR KONTROL NOKTASI MÜDÜRLÜKLERİ DÖNER SERMAYE İŞLETMELERİ FİYAT LİSTESİ, VETERİNER SINIR KONTROL NOKTASI MÜDÜRLÜKLERİ DÖNER SERMAYE İŞLETMELERİ FİYAT LİSTESİ' nde yer alan ödemeleri genel olarak buradan yürütülecektir. Ana sayfa üzerinde yer alan "İşletme Döner Sermaye Ödemesi Yap" butonu ile ödeme sayfasına ulaşılır.

Bu sayfada öncelikle ödeme türlerinden "Bireysel Ödeme" veya "Kurumsal Ödeme" seçeneklerin birisi işaretlenerek işleme başlanır. Eğer "Bireysel Ödeme" seçildi ise e-devlet üzerinden giriş yapılan TC Kimlik numarası adına işlem kayıt altına alınır. Eğer "Kurumsal Ödeme" seçildi ise e-devlet üzerinden giriş yapılan TC Kimlik numarasının ilişkili olduğu Vergi Numarası adına işlem kayıt altına alınır. Eğer danışman firma yetkili olduğu firmalar adına ödeme yapacak ise bu seçimi kullanacaktır. Ancak öncesinde yetkili olduğu firmalar için sisteme süreli yetkili kullanıcı kaydı yaptırması gerekir.

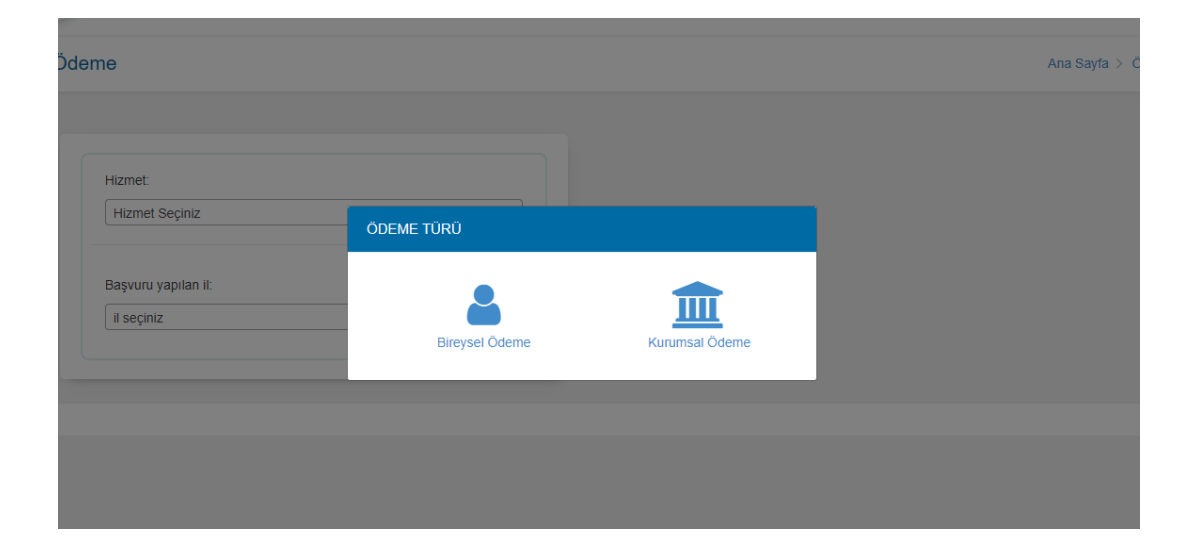

Açılan sayfada ödeme yapmak istenilen "Döner Sermaye Birimi" ve "Döner Sermaye İşletmesi İli" seçildikten sonra bu döner sermaye işletmesi ile ilgili "Ödeme Kalemleri" görüntülenebilecektir. Bu alanda sırasıyla Ödeme Grubu, Ödeme Kalemi var ise alt ödeme kalemi ve Koşul seçimi yapılarak miktar bilgisi girilmeli ve "Kaydet" butonuna basılmalıdır.

| ZİR   | Aİ KARANTİNA VE ZİRAİ MÜCADELE MÜDÜRLÜKLERİ                                                                                                    |
|-------|----------------------------------------------------------------------------------------------------|
| Döne  | r Sermaye İşletmesi İli:                                                                                                    |
| EDİ   | RNE                                                                                                    |
| letme | Hizmetleri                                                                                                    |
|       | İthalatta Belge ve Beyan Kontrolü (Her bir BSS için)                                                                                                    |
|       |                                                                                                    |
| ~     | STANDART ÜCRETLER                                                                                                    |
|       | STANDART ÜCRETLER                                                                                                    |
|       | STANDART ÜCRETLER<br>ithalatta Belge ve Beyan Kontrolü (Her bir BSS için) (130.00 &<br>Hibrit tohumlar (Birden fazla fiyat)                                                                                                    |
|       | STANDART ÜCRETLER <ul> <li>İthalatta Belge ve Beyan Kontrolü (Her bir BSS için) (130.00 %)</li> <li>Hibrit tohumlar (Birden fazla fiyat)</li> </ul> Bitki Sağlık Sertifikası ve Re-Eksport BSS Ücreti (Bir Takım=Üç nüsha) (130.00 %)                                                                                                    |
|       | <ul> <li>STANDART ÜCRETLER</li> <li>ithalatta Belge ve Beyan Kontrolü (Her bir BSS için) (130.00 €)</li> <li>Hibrit tohumlar (Birden fazla fiyat)</li> <li>Bitki Sağlık Sertifikası ve Re-Eksport BSS Ücreti (Bir Takım=Üç nüsha) (130.00 €)</li> <li>Fazladan verilen onaylı suret ve BSS ekinde verilen ek belge (Bir Takım=Üç nüsha) (28.00 €)</li> </ul> |

|                                                                               | Ödeme Bilgisi                                                                               | ×      |
|-------------------------------------------------------------------------------|---------------------------------------------------------------------------------------------|--------|
| ÜRÜN GRUPLARINA GÖRE KONTR<br>SEVKİYAT İÇİN)                                  | Hizmet Adı: Fide, Aşı Kalemi, Çelik, Çöğür, Anaç, Çilek Fidesi, Akvary<br>Süs Bitkileri vb. | um     |
|                                                                               | Luten aşağıdan ödeme yapmak islediğiniz ödeme kalemlenin seçiniz.                           |        |
| Fide, Aşı Kalemi, Çelik, Çöğür, Ana<br>Süs Bitkileri vb. (Birden fazla fiyat) | 5.000 adete kadar-üzeri her 1.000 adet için (İTHALAT)                                       |        |
| Hububat ve benzeri ürünler (Bird                                              | Ödeme Kalemi Ücreti:5000 adet 'a kadar 213.00 €, sonrasında her 1000 adet için              | 4.65 € |
| Kuru Meyveler (İç ve Kabuklu) (                                               | 25000                                                                                       | adet   |
|                                                                               | Koşul Toplam Fiyatı: 306 €                                                                  |        |
| _ Taze Meyve ve Sebzeler (Donduru<br>Dahil) (Birden fazla fivat)              |                                                                                             |        |
| ,                                                                             | 5.000 adete kadar-üzeri her 1.000 adet için (İHRACAT)                                       |        |
| Yağlı Tohumlar ve Sanayi Bitkiler (l<br>(Birden fazla fiyat)                  | Ödeme Kalemi Ücreti:5000 adet 'a kadar 38.00 ≵, sonrasında her 1000 adet için 0             | ).85 € |
| 📄 İç ve Dış Mekan Süs Bitkisi (Bird                                           |                                                                                             |        |
|                                                                               | Kay                                                                                         | ydet   |
| Torf, Organik Gübre vb (Diğer Yetiş                                           |                                                                                             | _      |

TARIM VE ORMAN BAKANLIĞI KURUMSAL ÖDEME SİSTEMİ UYGULAMASI https://edevlet.tarbil.gov.tr/

Gerekli seçimler tamamlandıktan sonra "Satın almak istediğiniz işletme hizmetleri" alanında ödeme yapılmak istenen işlem ile ilgili olarak; Ödeme Kalemleri, Koşul ve Miktarı, Seçilen İşletme ve Toplam Fiyat otomatik olarak sistem tarafından gösterilecektir.

| Fide, Aşı Kalemi, Çelik, Çöğür, Anaç, 25000 a<br>Çilek Fidesi, Akvaryum Süs Bitkileri | adet 306 t                              |
|---------------------------------------------------------------------------------------|-----------------------------------------|
| VD.                                                                                   |                                         |
| Seçilen İşletme ZİRAİ KARA                                                            | NTİNA VE ZİRAİ MÜCADELE<br>MÜDÜRLÜKLERİ |
| Toplam Fiyat                                                                          | 436 <b>t</b>                            |
| Ön bilgilendim                                                                        | ne formunu kabul ediyorum. 🚽            |

Gerekli kontroller tamamlandıktan sonra ekranın sağ tarafında bulunan "Ödeme Bilgileri" alanından Kredi Kartı bilgileri girilir.

| me Bilg                        | ileri                                 |     |
|--------------------------------|---------------------------------------|-----|
| 45<br>AD:                      | ₩<br>106 3491 5545 9607<br>IM SOYADIM | İSA |
|                                |                                       |     |
| 4506 34                        | 91 5545 9607                          |     |
| 4506 34<br>adım soj            | 91 5545 9607<br>yadım                 |     |
| 4506 34<br>adım soy<br>12 / 25 | 91 5545 9607<br>yadım                 |     |

Ardından Ön Bilgilendirme Formu okunarak "Ön bilgilendirme formunu kabul ediyorum." seçeneği ile işaretlenir ve "Ödeme Yap" butonuna tıklanır.

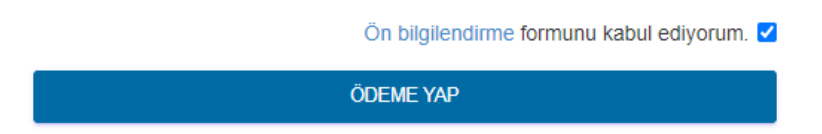

Bu aşamadan sonra sistem Sanalpos ile iletişime geçerek kredi kartının bağlı olduğu telefon numarasına SMS ile doğrulama kodu gönderecek ve doğrulama kodu gerekli alana girildikten sonra ödeme tamamlanacaktır.

#### Ödeme Geçmişi

Gerçek / Tüzel kişiliklerin ödeme geçmişlerini görebilmesi ve gerektiğinde makbuz indirilebilmesi amacıyla hazırlanmıştır.

Bu sayda daha önce yapılan tüm kurumsal ödemeler; TC No, İsim Soyisim, Kaysis Kodu, Hizmet, Ödeme Şekli, Ödenen Ücret, Ödeme Durumu ve Tarih başlıkları ile listelenecektir.

Makbuz indir butonu ile istenen ödemenin makbuzu indirilerek görüntülenebilecek ve çıktısı alınabilecektir.

|                                        |             |                                                       |             |              |                   | Hoppeldiniz, TANER KIRL |
|----------------------------------------|-------------|-------------------------------------------------------|-------------|--------------|-------------------|-------------------------|
| me Geçmişi                             |             |                                                       |             |              |                   | Ana Sayfa > Ödeme Geçi  |
| Serneler<br>Jabaşna 10 🥥 sonuş göster  |             |                                                       |             |              |                   |                         |
| No İsim Soyisim                        | Kaysis Kodu | Hizmet                                                | Odeme Şekli | Odenen Ocret | Odeme Durumu      | Tarih                   |
|                                        | 70601       | Sığır Cinsi Hayvanlara Ait Hayvan Pasaportu Verilmesi | Kred Kath   | 1,50 TL      | Muhasebe Onayladı | 2020-06-09-09-49        |
|                                        | 70601       | Sığır Cinsi Hayvanlara Ait Hayvan Pasaportu Verilmesi | Kred Karb   | 1.50 TL      | Muhasebe Orayladı | 2020-06-04 10:01        |
|                                        | 70001       | Sığır Cinsi Hayvanlara Ait Hayvan Pasaportu Verilmesi | Kred Kath   | 1,50 TL      | Muhasebe Onayladı | 2020-04-16 10:34        |
|                                        | 36971       | Sportif Amaçlı Amator Balıkçı Belgesi Venimesi        | Kred Karb   | 50,00 TL     | Muhasebe Onayladı | 2020-04-16 10:15        |
| lam 4 sonuçtan 1 - 4 arası gösterliyor |             |                                                       |             |              |                   | Onceki 1 Sonraki        |

#### Makbuz indir butonuna basılınca;

🚱 📪 1 🤤 🖬 🐨 🖉 🕾

| Codeme_Makbuzu (17).pdf - Adobe Acrobat Reader DC                                                                                                    | and the second second second                                                   |                      | A REAL PROPERTY AND A REAL PROPERTY AND A REAL | - 0        |
|----------------------------------------------------------------------------------------------------|--------------------------------------------------------------------------------|----------------------|----------------------------------------------------------------------------------------------------|------------|
| File Edit View Window Help                                                                                                    |                                                                                |                      |                                                                                                    |            |
| Home Tools Odeme_Makbuzu (_ *                                                                                                    |                                                                                |                      |                                                                                                    | ③ Sign In  |
| □ ☆ 命 🖶 図 Q                                                                                                    | (†) (i) / 1 (F) 2                                                              | ¢ 3                  |                                                                                                    | 20 Share   |
|                                                                                                    |                                                                                |                      |                                                                                                    |            |
|                                                                                                    | ALINDI BELGESI                                                                 |                      | 2020-06-09                                                                                                    |            |
|                                                                                                    |                                                                                |                      |                                                                                                    |            |
|                                                                                                    | Sen No SESPEDAD-57F4-4F03-8963-1AFEF<br>Ódeme No TROM-URY7YSEMAGA/A/NESE/E/A/S |                      |                                                                                                    | e          |
|                                                                                                    | Adi Soyadi<br>T.C. Olana Konta Na                                              |                      |                                                                                                    |            |
|                                                                                                    | Ódermi Tarife 2020-06-09-09-49                                                 |                      | _                                                                                                    | <b>1</b>   |
| *                                                                                                    | Pignet                                                                         | KAYSIS Kadu          | Tatar (TL)                                                                                                    | 14         |
|                                                                                                    | Sight Cirisi Hayvanlara All Hayvan Pasaporto Verilinesi                        | 70801                | 6:00                                                                                                    |            |
|                                                                                                    | Royckbae Hayvan Kinélé (Pasaportu)                                             |                      | 1.50                                                                                                    | 0          |
|                                                                                                    |                                                                                | Toplam               | 1,50                                                                                                    |            |
|                                                                                                    |                                                                                |                      |                                                                                                    |            |
|                                                                                                    | Yalnut BBR TL BES KRS ödenmigtir                                               | Odenneyi O<br>TANERI | Drayfayan<br>KIRLAR                                                                                                    | R          |
|                                                                                                    |                                                                                |                      | 10.00                                                                                                    |            |
|                                                                                                    |                                                                                |                      |                                                                                                    |            |
|                                                                                                    |                                                                                |                      |                                                                                                    |            |
|                                                                                                    |                                                                                |                      |                                                                                                    |            |
| and the second second se |                                                                                |                      |                                                                                                    | - I+       |
|                                                                                                    |                                                                                |                      |                                                                                                    | • 4 4 1109 |

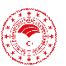

TARIM VE ORMAN BAKANLIĞI KURUMSAL ÖDEME SİSTEMİ UYGULAMASI https://edevlet.tarbil.gov.tr/

ID 41 1648

#### Muhasebe İşlemleri

Tarım Müdürlüklerinde bulunan Muhasebe yetkisine sahip kullanıcıların Gerçek / Tüzel kişiler tarafından kurumsal ödeme sisteminden yapılan ve vezneden nakit olarak yapılan tüm ödemeleri görebilmeleri ve gerektiğinde makbuz alabilmeleri amacıyla hazırlanmıştır.

Bu sayfada ödemenin nereden yapıldığına, nasıl yapıldığına ve hangi hizmet için yapıldığına göre sorgulama yapılabilmektedir. Ve "Vezne Makbuzu İndir" butonu ile makbuz elektronik olarak indirilebilmekte ve çıktısı alınabilmektedir.

| tandaş Öd      | emeleri: 445  | Adet                                |       |                                                 |       |        |               |                | Ana Sayfa > Muhas     |
|----------------|---------------|-------------------------------------|-------|-------------------------------------------------|-------|--------|---------------|----------------|-----------------------|
|                |               |                                     |       |                                                 |       |        |               |                |                       |
| Ödemeler       |               |                                     |       |                                                 |       |        |               |                |                       |
| Tüm Ödeme 🛛    | Durumları 🔻   | Tüm Ödeme Türleri                   |       | Tüm Hizmetler 🔹                                 |       |        |               |                |                       |
| Savfa basına 1 | 0 🗸 sonuce    | , [                                 |       |                                                 |       |        | İsim veva TC/ | Vergi No Ara : |                       |
|                |               | Tüm Ödeme Türleri                   |       |                                                 |       |        |               |                |                       |
| TCVKN          | Ödeyen Kişi   | Kredi Kartı                         | is    | Hizmet                                          | Ödeme | Ödenen | Durum         | Tarih          | İşlemler              |
|                |               | Nakit                               |       |                                                 | Türü  |        |               |                |                       |
| 7330025728     | PREMİER KÜLT  | İşletme Ödemeleri<br>UR BALIKÇILIGI | 41966 | İhraç Edilecek Olan Bitkisel Gıda ve Yem için   | Nakit | 195,00 | Ödeme         | 2020-06-       | 🖺 Vezne Makbuzu İndir |
|                | YAT.PAZ.AŞ.   |                                     |       | İhracat Sağlık Sertifikası Verilmesi            |       | TL     | Vezneden      | 12 15:50       |                       |
|                |               |                                     |       |                                                 |       |        | Yapıldı       |                |                       |
| 1790385153     | BONUS GURME   | E GIDA ÜRÜNLERİ                     | 94624 | Hayvansal Ürün İthalatı İçin Kontrol Belgesi    | Nakit | 625,00 | Ödeme         | 2020-06-       | Vezne Makbuzu İndir   |
|                | SAN.VE TÍCLTD | ).ŞTİ.                              |       | Verilmesi                                       |       | TL     | Vezneden      | 12 15:48       |                       |
|                |               |                                     |       |                                                 |       |        | Yapıldı       |                |                       |
| 37475169406    | MEHTAP DEMÍR  | REL                                 | 35941 | Büyükbaş ve Küçükbaş Hayvancılık İşletmelerinin | Nakit | 65,00  | Ödeme         | 2020-06-       | 🖺 Vezne Makbuzu İndir |
|                |               |                                     |       | Kayıt Altına Alınması                           |       | TL     | Vezneden      | 12 15:07       |                       |
|                |               |                                     |       |                                                 |       |        | Yapıldı       |                |                       |

| TARIM VE ORMAN BAKANLIĞI                                                                       |                                 | Seri               | :BE      |
|------------------------------------------------------------------------------------------------|---------------------------------|--------------------|----------|
|                                                                                                |                                 | Sila No            | .0004017 |
| Tahsilat Yapan Mutemetliğin Adı Soyadı/T.C No                                                  | : IDIL HAZEL KUTLU/30355        | 874230             |          |
| Teslim Edenin Adı ve Soyadı/Ünvanı                                                             | : PREMİER KÜLTÜR BALIH          | çılığı yat.paz.aş  |          |
| T.C. / Vergi Kimlik No                                                                         | :7330025728                     |                    |          |
| Teslim Edenin Adresi                                                                           | :                               |                    |          |
| Ne için Teslim Edildiği                                                                        | :                               |                    |          |
| ÇEŞİDİ                                                                                         |                                 | Hizmet Kodu        | TUTARI   |
| İhraç Edilecek Olan Bitkisel Gıda ve Yem için İhraca                                           | 41966                           | 0,00               |          |
|                                                                                                |                                 |                    | 0,00     |
| İhracat Sağlık Sertifikası Düzenleme İşlemleri (İhra<br>dışı))                                 | cat Sağlık Sertifikası Düzenlem | e İşlemleri (mesai | 195,00   |
|                                                                                                |                                 | Toplam             | 195,00   |
| 12/06/2020 tarihinde saat 15:50:43 itibariyle<br>EDIRNE/MERKEZ muhasebe birimi adına yalnız #Y | /ÜZ DOKSAN BEŞ TL# nakit ta     | ahsil edilmiştir   |          |

TARIM VE ORMAN BAKANLIĞI KURUMSAL ÖDEME SİSTEMİ UYGULAMASI https://edevlet.tarbil.gov.tr/

#### Vezne Ödemesi

Veznede görevli olan memur tarafından nakit ödeme alınabilmesi amacıyla hazırlanmıştır.

Açılan sayfada öncelikle "Ödeme Yapan Kişi/Firma" alanından ödeme yapmak isteyen Gerçek / Tüzel kişiye ait TC Kimlik Numarası veya Vergi Numarası yazılarak "Bilgileri Getir" butonuna basılmalıdır.

| Ödeme Yapan Kişi/Firma: |
|-------------------------|
| TC Kimlik No / Vergi No |
| Bilgileri Getir         |
|                         |
| Hizmet:                 |
| Hizmet Seçiniz          |
|                         |
|                         |
| Başvuru yapılan il:     |
| il seçiniz              |

Bilgileri otomatik olarak gelen Gerçek / Tüzel kişi kontrol edildikten sonra; "Hizmet" ve "Ödeme Kalemleri" alanlarından gerekli bilgiler seçildikten sonra "Başvuru yapılan il" ve "Başvuru yapılan ilçe" seçimi yapılmalıdır.

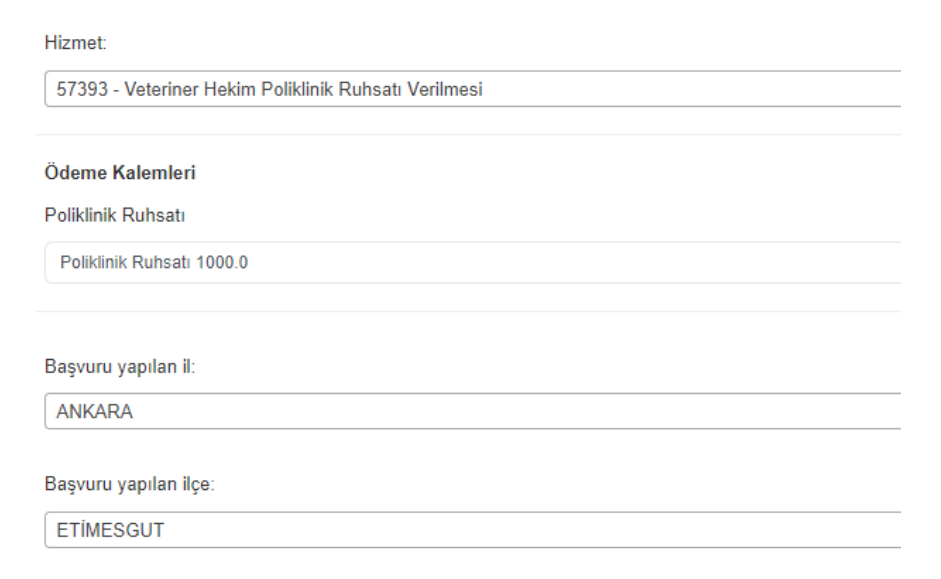

Gerekli seçimler yapıldıktan sonra "Satın almak istediğiniz hizmet" alanında Kaysis No, Hizmet İsmi, Hizmetin Fiyatı, Ödeme Kalemi ve Toplam Fiyat otomatik olarak sistem tarafından gösterilecektir.

| Satın almak istediğiniz hizmet |                                                      |
|--------------------------------|------------------------------------------------------|
| Kaysis No                      | 57393                                                |
| Hizmet İsmi                    | 57393 - Veteriner Hekim Poliklinik Ruhsatı Verilmesi |
| Hizmetin Fiyatı                | 015                                                  |
| Ödeme Kalemi                   | 1000 15                                              |
| Toplam Fiyat                   | 1000 &                                               |
|                                | Ön bilgilendirme formunu kabul ediyorum. 🗹           |
|                                | ÔDEME AL                                             |

Gerekli kontroller tamamlandıktan sonra "Ön bilgilendirme formunu kabul ediyorum" butonu işaretlenerek "ÖDEME AL" butonuna tıklanır ve açılan sayfada "Ödemeyi nakit aldım?" sorusu ile hangi vatandaştan hangi hizmet için hangi ödemenin ne tutarda alındığına dair açıklama cümlesi okunarak "ONAYLA" butonu ile cevaplanır ve ödeme tamamlanır.

| 1 | .5 |  |
|---|----|--|
|   |    |  |

| Ödemeyi nakit aldım?                                                                                                    |      |
|----------------------------------------------------------------------------------------------------|------|
| AHMET ERGÖZ isimli vatandaştan 57393 KAYSİS kodlu -<br>Veteriner Hekim Poliklinik Ruhsatı Verilmesi hizmeti için<br>nakit olarak 1.000 TL aldığınızı onaylıyorsunuz! |      |
| Onayla İptal                                                                                                    | - Ve |

TARIM VE ORMAN BAKANLIĞI KURUMSAL ÖDEME SİSTEMİ UYGULAMASI https://edevlet.tarbil.gov.tr/

#### Vezne Ödemeleri

Tarım Müdürlüklerinde bulunan vezne yetkisine sahip kullanıcıların Gerçek / Tüzel kişiler için kurumsal Vezne Ödemesi ekranından nakit olarak yapılan tüm ödemeleri görebilmeleri ve gerektiğinde makbuz alabilmeleri amacıyla hazırlanmıştır.

Bu sayfada ödemenin hangi hizmet için yapıldığına ve tarih aralığına göre sorgulama yapılabilmektedir. Ayrıca elde edilen sorgular "Excel Olarak İndir" butonu ile bilgisayara indirilebilmektedir.

Sayfada bulunan "Yeni Ödeme Al" butonu ise kullanıcıyı "Vezne Ödemesi" sayfasına yönlendirmektedir.

| atandaş Na                                         | kit Ödemeleri: 354 Adet                         |                |                                                                                       |              |                              |                     | Ana Sayfa > Vezi    |
|----------------------------------------------------|-------------------------------------------------|----------------|---------------------------------------------------------------------------------------|--------------|------------------------------|---------------------|---------------------|
| Ödemeler                                           |                                                 |                |                                                                                       |              |                              |                     |                     |
| Tüm Hizmetle<br>Excel Olarak İnd<br>Sayfa başına 1 | er ▼ gg.aa.yyyy<br>ir<br>0 √ sonuç göster       |                | gg.aa.yyyy                                                                            |              | İsim veya TC                 | /Vergi No Ara :     | Yeni Ödeme Al       |
| TCVKN                                              | Ödeyen Kişi                                     | Kaysis<br>Kodu | Hizmet                                                                                | Ödenen       | Durum                        | Tarih               | İşlemler            |
| 7330025728                                         | PREMİER KÜLTÜR BALIKÇILIĞI<br>YAT.PAZ.AŞ.       | 41966          | İhraç Edilecek Olan Bitkisel Gıda ve Yem için İhracat<br>Sağlık Sertifikası Verilmesi | 195,00<br>TL | Ödeme<br>Vezneden<br>Yapıldı | 2020-06-12<br>15:50 | Vezne Makbuzu İndir |
| 1790385153                                         | BONUS GURME GIDA ÜRÜNLERİ<br>SAN.VE TİCLTD.ŞTİ. |                |                                                                                       | 625,00<br>TL | Ödeme<br>Vezneden            | 2020-06-12<br>15:48 | Vezne Makbuzu İndir |